## Pasos para crear una transferencia a terceros en tu Scotia En Línea Empresarial:

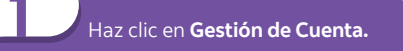

| Tablero Informativo                                                     | Informes de Cuentas Pagos           | Gestión de Cuenta      | Preferencias                |                                 |            |                                            |                    |         |
|-------------------------------------------------------------------------|-------------------------------------|------------------------|-----------------------------|---------------------------------|------------|--------------------------------------------|--------------------|---------|
| Transferencia de Fondo                                                  | Transferencias a Tercero            |                        |                             |                                 |            |                                            |                    |         |
| Crear Transferenci                                                      | a a Terceros                        |                        | 5                           |                                 |            | Gestionar Beneficiarios de                 | e Transferencias a | a Terce |
| De*                                                                     | Seleccionar cuenta de Origen        |                        | ~                           |                                 |            |                                            |                    |         |
| ۸*                                                                      | Seleccionar Beneficiario            |                        | ~                           |                                 |            |                                            |                    |         |
| Monto*                                                                  | 0.00                                |                        |                             |                                 |            |                                            |                    |         |
| Fecha                                                                   | Junio 💙 9 💙 2020 🗸 🗍                | 9                      |                             |                                 |            |                                            |                    |         |
| Frecuencia                                                              | Una Vez V Efectuar 1                | Transferencia(s). Para | stablecer transferencias in | leterminadas, escriba 0 en el c | ampo       |                                            |                    |         |
| Tipo de Transferencia                                                   | Seleccionar Tipo de Transferencia 🗸 |                        |                             |                                 |            |                                            |                    |         |
|                                                                         |                                     |                        |                             |                                 |            |                                            |                    |         |
|                                                                         |                                     |                        | Enviar Ra                   | stablecer                       |            |                                            |                    |         |
| Pendiente de Apro                                                       | bación                              |                        | Enviar R                    | stablecer                       | Ver Histor | ial de Transferencias   Ver Tr             | ransferencias Pro  | gramac  |
| Pendiente de Apro<br>Ver por                                            | bación                              |                        | Enviar                      | stablecer                       | Ver Hator  | ial de Transferencias 🛛 Ver Tr             | ransferencias Pro  | gramac  |
| Pendiente de Apro<br>Ver por<br>Cuenta 50                               | bación<br>recionar Guerla           |                        | Enviar R                    | stablecer                       | Ver Hator  | ial de Transferencias 🛛 Ver Tr             | ransferencias Pro  | gramac  |
| Pendiente de Apro<br>Ver por<br>Cuenta 50<br>Desde Fecha                | bación<br>recionar Guerta           |                        | Envier R                    | A Fecha                         | Ver Histor | ial de Transferencias)   Ver Tr<br>MH/AAAA | ransferencias Pro  | gramac  |
| Pendiente de Apro<br>Ver por<br>Cuenta 54<br>Desde Fecha<br>Desde Honto | eccionar Cuenta                     |                        | Enviar R                    | A Fecha                         | Ver Hator  | ial de Transferencias    Ver Tr<br>MH/AAAA | ransferencias Pro  | grama:  |

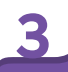

En la sección **Crear Transferencia a Terceros,** complete los campos solicitados y luego presione **Enviar.** 

| Tablero Informativo                                                     | Informes de Cuentas Pao               | Gestión de Cuenta Prefer          | encias                                          |              |                                 |                     |
|-------------------------------------------------------------------------|---------------------------------------|-----------------------------------|-------------------------------------------------|--------------|---------------------------------|---------------------|
| Transferencia de Fon                                                    | idos Transferencias a Terci           | eros                              |                                                 |              |                                 |                     |
| Crear Transferen                                                        | icia a Terceros                       |                                   |                                                 |              | Gestionar Beneficiarios de T    | ansferencias a Terc |
| De*                                                                     | Seleccionar cuenta Origen             |                                   | ~                                               |              |                                 |                     |
| A*                                                                      | Seleccionar Beneficia                 |                                   | ~                                               |              |                                 |                     |
| Honto*                                                                  | 0.00                                  |                                   |                                                 |              |                                 |                     |
| Fecha                                                                   | Junio 🗸 9 🗸 2020 V                    |                                   |                                                 |              |                                 |                     |
| recuencia                                                               | Una Vez Y Efectuar 1                  | Transferencia(s), Para establecer | r transferencias indeterminadas, escriba 0 en e | d campo      |                                 |                     |
| lipo de Transferencia                                                   | a Seleccionar Tipo de Transferencia 🗸 |                                   |                                                 |              |                                 |                     |
|                                                                         |                                       |                                   | Enviar Restablecer                              |              |                                 |                     |
|                                                                         | 8- MG-0                               |                                   |                                                 | Var Historie | i de Transferenzias    Ver Tran | sferencias Omoram   |
| Dendiente de Anr                                                        | robación                              |                                   |                                                 |              |                                 |                     |
| Pendiente de Apr<br>/er por                                             | robación                              |                                   |                                                 |              |                                 |                     |
| Pendiente de Apr<br>/er por<br>xenta                                    | robación<br>Seleccionar Cuenta        | V                                 |                                                 |              |                                 |                     |
| Pendiente de Apr<br>Ver por<br>Suenta                                   | Seleccionar Cuenta                    | ✓                                 | A Fecha                                         |              | 11/0000                         |                     |
| Pendiente de Apr<br>Ver por<br>Cuenta 3<br>Desde Fecha 0<br>Desde Honto | robación<br>Seleccionar Gaerta        | ×                                 | A Fecha                                         | DD/#         | и/лала                          | Actualizar          |

Haz clic en sub-pestaña Transferencia a Terceros.

| Tablero Informativo    | Informes de Cuentas Pagos           | Gestión de Cuenta      | Preferencias                 |                                   |               |                            |                  |         |
|------------------------|-------------------------------------|------------------------|------------------------------|-----------------------------------|---------------|----------------------------|------------------|---------|
| Transferencia de Fonde | Transferencias a Tercer             | 05                     |                              |                                   |               |                            |                  | _       |
| Crear Transferend      | a a Terceros                        |                        |                              |                                   | ſ             | Gestionar Beneficiarios de | Transferencias a | a Terce |
| De*                    | Seleccionar cuenta de Origen        |                        | ~                            |                                   |               |                            |                  |         |
| A*                     | Seleccionar Beneficiario            |                        | ~                            |                                   |               |                            |                  |         |
| Monto*                 | 0.00 🗸                              |                        |                              |                                   |               |                            |                  |         |
| Fecha                  | Junio 🗸 9 🗸 [2020 🗸                 | ¢.                     |                              |                                   |               |                            |                  |         |
| Frecuencia             | Una Vez Y Efectuar 1                | Transferencia(s). Para | establecer transferencias in | Jeterminadas, escriba 0 en el can | npo           |                            |                  |         |
| Tipo de Transferencia  | Seleccionar Tipo de Transferencia 🗸 |                        |                              |                                   |               |                            |                  |         |
|                        |                                     |                        | Enviar                       | stablecer                         |               |                            |                  |         |
| Pendiente de Apro      | bación                              |                        |                              |                                   | Ver Historial | de Transferencias Ver Tr   | ansferencias Pro | grama   |
| Ver por                |                                     |                        |                              |                                   |               |                            |                  |         |
| Cuenta                 | eccionar Guenta                     |                        | ~                            |                                   |               |                            |                  |         |
| Desde Fecha            | DD/MN/                              | 1444                   |                              | A Fecha                           | DD/MH         | /                          |                  |         |
| Desde Monto            |                                     |                        |                              | A Honto                           |               |                            | Actualiza        | -       |
|                        |                                     |                        |                              |                                   |               |                            |                  |         |

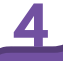

Haga clic en **Confirmar** si todo esta correcto o en **Cancelar** si necesita corregir o cancelar.

#### Scotiabank República Dominicana

| Tablero Informativo Informes de Cuentas     | Pagos  | Gestión de Cuenta | Administración    | Preferencias |
|---------------------------------------------|--------|-------------------|-------------------|--------------|
| Transferencia de Fondos Transferencias a Te | rceros |                   |                   |              |
| Crear Transferencia a Terceros              |        |                   |                   |              |
| Confirmar Transferencia a Terceros          |        |                   |                   |              |
| De                                          |        |                   |                   |              |
| A                                           |        |                   |                   |              |
| Monto                                       |        |                   |                   |              |
| Fecha                                       |        |                   |                   |              |
| Frecuencia                                  |        |                   |                   |              |
| Efectuar N.º de Transferencias              |        |                   |                   |              |
| Tipo de Transferencia                       |        |                   |                   |              |
|                                             |        | [                 | Cancelar Anterior | Confirmar    |
|                                             |        | -                 |                   | ي            |

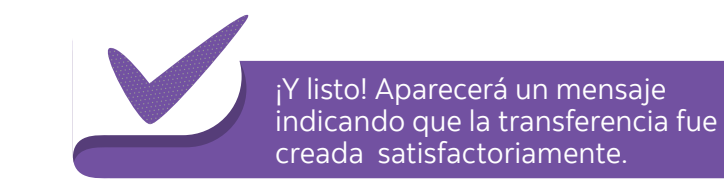

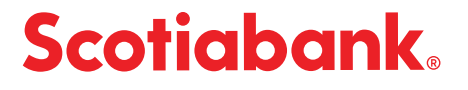

# Pasos para autorizar o rechazar una transferencia a terceros

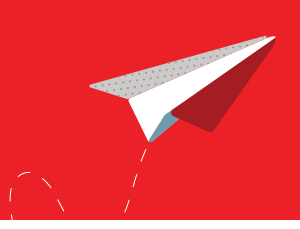

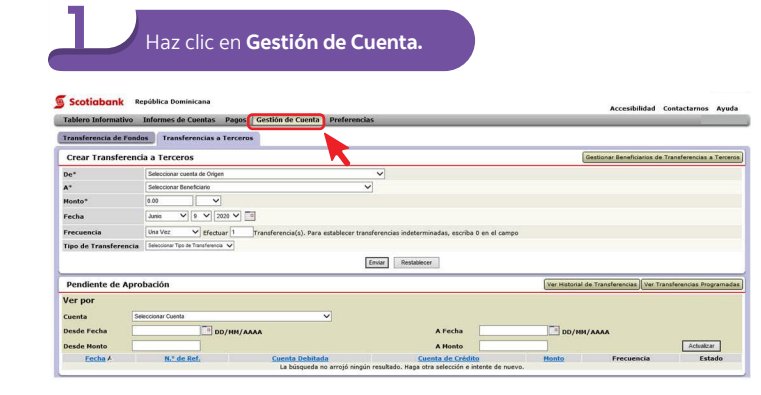

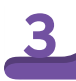

#### En la sección **Pendiente de Aprobación,** haz clic en el código debajo de **No. de Ref.** de la transferencia o en **Autorización Pendiente** que deseas autorizar o rechazar.

| Tablero Informativo    | Informes de Cuentas P             | agos Gestión de Cuenta | Preferencias                   |                  |                     |                                    |                             |
|------------------------|-----------------------------------|------------------------|--------------------------------|------------------|---------------------|------------------------------------|-----------------------------|
| Transferencia de Fonde | Transferencias a Te               | rceros                 |                                |                  |                     |                                    |                             |
| Crear Transference     | ia a Terceros                     |                        |                                |                  |                     | Gestionar Beneficiario             | os de Transferencias a Tero |
| De*                    | Seleccionar cuesta de Origen      |                        | ~                              |                  |                     |                                    |                             |
|                        | Seleccionar Beneficiario          |                        | ~                              |                  |                     |                                    |                             |
| fonto*                 | 0.00                              |                        |                                |                  |                     |                                    |                             |
| echa                   | Junio 🗸 9 🗸 2020                  | v =                    |                                |                  |                     |                                    |                             |
| recuencia              | Una Vez V Efectuar                | Transferencia(s). Par  | a establecer transferencias in | determinadas, es | criba 0 en el campo |                                    |                             |
| ipo de Transferencia   | Seleccionar Tipo de Transferencia | 1                      |                                |                  |                     |                                    |                             |
|                        |                                   |                        | Enviar                         | establecer       |                     |                                    |                             |
| Pendiente de Ap        | robación                          |                        |                                |                  |                     | Ver Historial de Transferendas Ver | Transferencias Programac    |
| Ver por                |                                   |                        |                                |                  |                     |                                    |                             |
| Cuenta                 | eleccionar C. A                   |                        | ~                              |                  |                     |                                    |                             |
| Desde Fecha            | DI                                | MM/AAAA                |                                | A Fech           | •                   | DD/MM/AAAA                         |                             |
| Desde Monto            |                                   |                        |                                | A Mont           | ×                   |                                    | Actuelizer                  |
|                        |                                   |                        | Visualizando 1                 | - 1 de 1 Ítems   |                     |                                    |                             |
| Fecha A                | N.º de Ref.                       | Cuenta Debitada        | Cuenta de Crédito              | Monto            | Frecuencia          | Estado                             |                             |
|                        |                                   |                        |                                |                  |                     |                                    |                             |

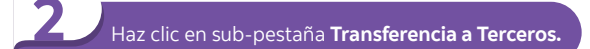

| Transformation a faranza a faranza f                |                                           |
|----------------------------------------------------------------------------------------------------|-------------------------------------------|
| Creat Transformed a Tercens     Beam       Bit     Second match of Dial       A'     Second match of Dial       A'     Second match of Dial       Y     Second match of Dial       Y     Second match of                                                                                                    |                                           |
| be* Second and days v<br>A* Second factors<br>feeds 2 3 v 2 00 v 3<br>Feeds 0 00 v 2 v (feeds 1 / routhermodel). Per a statefeed transforminates, exorbs 0 on d campo<br>Feederate de Aprobación v 1 / routhermodel). Per a statefeed transforminates, exorbs 0 on d campo<br>Tege de Transformación v 1 / routhermodel). Per a statefeed transforminates, exorbs 0 on d campo<br>Tege de Transformación v 1 / routhermodel). Per a statefeed transformación de transforminates, exorbs 0 on d campo<br>Tege de Transformación v 1 / routhermodel). Per a statefeed transformación de transforminates, exorbs 0 on d campo<br>Per determinates v 1 / routhermodel v 1 / routhermodel). Per a statefeed transformación de transformación de transformación | nar Beneficiarios de Transferencias a Ten |
| A*         Second metaling         V           Mode*         0         V         V           Folds         0         V         V         V           Fold         Sec         V         V         V         V           Fold         Sec         V         V         V         V         V           Fold Fold Fold Fold         Transferrid (V)         Transferrid (V)         Transferrid (V)         Transferrid (V)         V         V         <                                                                                                    |                                           |
| Needs*         0 m         v           recha         1 m         v         v           recha         0 m         v         v         non-           reconsta         0 m         v         v         non-         non-           Tread for Transformation         0 mode v         v         non-         non- <td></td>                                                                                                    |                                           |
| Facha         Jam         V [1] V [2] V [2] V [2]         Team           Freesmonic         Intervention         Vector         Team           Gas Transformation         Intervention         Vector         Team           Predicative de Aprobación         Intervention         Intervention         Team           Ver por         Vector         Intervention         Intervention                                                                                                    |                                           |
| Frecuencia         Des Moz         V (Educate 1: Transformació);         Para establecer transformacias indeterminados, escolto 0 en el campo           Tapo de Transformacia         Insurar 1: n hardwares or         Ensire           Pendiente de Aprobación         Ensire         Ensire           Ver por         Ver         Insurar 1: n hardwares de Transformación de Transformación de T                                                                                                    |                                           |
| Tepo de Transferencia (anovar Tep à Fundament o)<br>International de Aprobación (anovar de Tepo )<br>Ver por                                                                                                    |                                           |
| Itema         Tensition           Pendiente de Aprobación         Ver venteur de Yran           Ver por         Ver por                                                                                                    |                                           |
| Pendiente de Aprobación (ver Haborat de Trans<br>Ver por                                                                                                    |                                           |
| Ver por                                                                                                    | Asferencias Ver Transferencias Program    |
|                                                                                                    |                                           |
| Cuenta Seleccionar Cuenta V                                                                                                    |                                           |
| Desde Fecha DD/HH/AAAA A Fecha DD/HH/AAAA                                                                                                    | A                                         |
| Desde Hento                                                                                                    | - Automation                              |

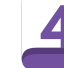

### Selecciona **Autorizar o Rechazar** en el menú desplegable y haz clic en **Enviar**.

| Tablero Informativo Info   | ermes de Cuentas Pagos 🤇  | Sestión de Cuenta Adminis | stración Preferencias             |                     |                   |
|----------------------------|---------------------------|---------------------------|-----------------------------------|---------------------|-------------------|
| Transferencia de Fondos    | Transferencias a Terceros | Conciliación de Cheques   | Plan de Consolidación de Efectivo | Suspensión de Pagos |                   |
| Transferencias a Terce     | eros Pendiente de Autoriz | ación                     |                                   | Ver Apr             | obación Pendiente |
| Detalles de Transfere      | ncia a Terceros           |                           |                                   |                     |                   |
| Fecha y Hora de la Present | ación                     |                           |                                   |                     |                   |
| Referencia                 |                           |                           |                                   |                     |                   |
| De                         |                           |                           |                                   |                     |                   |
| A                          |                           |                           |                                   |                     |                   |
| Monto                      |                           |                           |                                   |                     |                   |
| Fecha                      |                           |                           |                                   |                     |                   |
| Frecuencia                 |                           |                           |                                   |                     |                   |
| Efectuar N.º de Transferen | cias                      |                           |                                   |                     |                   |
| Tipo de Transferencia      |                           |                           |                                   |                     |                   |
| Estado                     |                           |                           |                                   |                     |                   |
| Memorándum                 |                           |                           |                                   |                     |                   |
| Operación                  |                           |                           |                                   |                     |                   |
|                            |                           |                           | Notas                             |                     |                   |
|                            |                           |                           |                                   |                     | G                 |
| Selectionar Opera          | ición 🛛                   |                           |                                   |                     |                   |

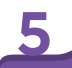

#### Ingresa tu **Contraseña** y los **6 dígitos de tu token** Haz clic en **Confirmar** si todo esta correcto o en **Cancelar** si necesitas corregir o cancelar.

### Scotiabank República Dominicana

Tablero Informativo Informes de Cuentas Pagos Gestión de Cuenta Administración Preferencias
Transferencias a Terceros Pendiente de Autorización
Confirmar Aprobación de Transferencia a Terceros
Fecha y los de la presentación
Referencia
De
A
Monto
Fecha
Fecha
Fecha
Fecha
Fecha
Fecha
Fecha
Fecha
Fecha
Fecha
Fecha
Fecha
Fecha
Fecha
Fecha
Fecha
Fecha
Fecha
Fecha
Fecha
Fecha
Fecha
Fecha
Fecha
Fecha
Fecha
Fecha
Fecha
Fecha
Fecha
Fecha
Fecha
Fecha
Fecha
Fecha
Fecha
Fecha
Fecha
Fecha
Fecha
Fecha
Fecha
Fecha
Fecha
Fecha
Fecha
Fecha
Fecha
Fecha
Fecha
Fecha
Fecha
Fecha
Fecha
Fecha
Fecha
Fecha
Fecha
Fecha
Fecha
Fecha
Fecha
Fecha
Fecha
Fecha
Fecha
Fecha
Fecha
Fecha
Fecha
Fecha
Fecha
Fecha
Fecha
Fecha
Fecha
Fecha
Fecha
Fecha
Fecha
Fecha
Fecha
Fecha
Fecha
Fecha
Fecha
Fecha
Fecha
Fecha
Fecha
Fecha
Fecha
Fecha
Fecha
Fecha
Fecha
Fecha
Fecha
Fecha
Fecha
Fecha
Fecha
Fecha
Fecha
Fecha
Fecha
Fecha
Fecha
Fecha
Fecha
Fecha
Fecha
Fecha
Fecha
Fecha
Fecha
Fecha
Fecha
Fecha
Fecha
Fecha
Fecha
Fecha
Fecha
Fecha
Fecha
Fecha
Fecha
Fecha
Fecha
Fecha
Fecha
Fecha
Fecha
Fecha
Fecha
Fecha
Fecha
Fecha
Fecha
Fecha
Fecha
Fecha
Fecha
Fecha
Fecha
Fecha
Fecha
Fecha
Fecha
Fecha
Fecha
Fecha
Fecha
Fecha
Fecha
Fecha
Fecha
Fecha
Fecha
Fecha
Fecha
Fecha
Fecha
Fecha
Fecha
Fecha
Fecha
Fecha
Fecha
Fecha
Fecha
Fecha
Fecha
Fecha
Fecha
Fecha
Fecha
Fecha
Fecha
Fecha
Fecha
Fecha
Fecha
Fecha
Fecha
Fecha
Fecha
Fecha
Fecha
Fecha
Fecha
Fecha
Fecha
Fecha
Fecha
Fecha
Fecha
Fecha
Fecha
Fecha
Fecha
Fecha
Fecha
Fecha
Fecha
Fecha
Fecha
Fecha
Fecha
Fecha
Fecha
Fecha
Fecha
Fecha
Fecha
Fecha
Fecha
Fecha
Fecha
Fecha
Fecha
Fecha
Fecha
Fecha
Fecha
Fecha
Fecha
Fecha
Fecha
Fecha
Fecha
Fecha
Fecha
Fecha
Fecha
Fecha
Fecha
Fecha
Fecha
Fecha
Fecha
Fecha
Fecha
Fecha
Fecha
Fecha
Fecha
Fecha
Fecha
Fecha
Fecha
Fecha
Fecha
Fecha
Fecha
Fecha
Fecha
Fecha
Fecha
Fecha
Fecha
Fecha
Fecha
Fecha
Fecha
Fecha
Fecha
Fecha
Fecha
Fecha
Fecha
Fecha
Fecha
Fecha
Fecha
Fecha
Fecha
Fecha
Fecha
Fecha
Fecha
Fecha
Fecha
Fecha
Fecha
Fecha
Fecha
Fecha
Fecha
Fecha
Fecha
Fecha
Fecha
Fecha
Fecha
Fecha
Fecha
Fecha
Fecha

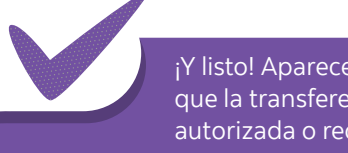

¡Y listo! Aparecerá un mensaje indicando que la transferencia a terceros fue autorizada o rechazada satisfactoriamente.

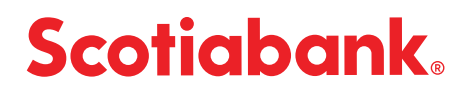